# <u>Miniguía</u> configuración DC en Linux

# Guía instalación y configuración del cliente DC preconfigurado DC4Lan en Linux.

El siguiente manual cubre la instalación y configuración del cliente preconfigurado de DC en sistemas GNU/Linux (aunque también puede funcionar con métodos similares en otros sistemas de tipo UNIX).

#### Instalación del cliente

Si ya tiene el cliente instalado puede ignorar esta sección y pasar a la siguiente.

Para la instalación del cliente es preferible usar, si está disponible, el paquete de EiskaltDC++ de los repositorios de su distribución. La versión recomendada es la 2.2.9 aunque es posible utilizar versiones anteriores si no está disponible.

EiskaltDC++ funciona con varias interfaces de usuario por lo que puede encontrarse diferentes paquetes. Nosotros recomendamos el uso de la interfaz QT al ser la más madura y funcional de todas. En esta guía explicaremos la configuración usando la interfaz QT aunque es posible realizar la configuración de forma similar con las otras.

En Gentoo, está disponible el paquete net-p2p/eiskaltdcpp con el USE qt4 para su instalación; y en Debian y Ubuntu está disponible bajo el paquete eiskaltdcpp-qt en los repositorios main y universe respectivamente. La lista de paquetes conocidos por los desarrolladores se puede encontrar en: <u>http://code.google.com/p/eiskaltdc/#Packages</u>

De no existir un paquete es posible descargar el código fuente del programa en <u>http://code.google.com/p/eiskaltdc/downloads/list</u> y compilarlo y instalarlo manualmente para lo que recomendamos leer previamente los ficheros README e INSTALL provistos con el paquete.

Finalmente, es posible instalar Windows ME y utilizar el preconfigurado de Windows, de forma similar a como es posible agarrar una escopeta y dispararse en el pie. Sin embargo, si usted considerase estas alternativas válidas lo más probable es que no estuviese leyendo esta guía.

#### Instalación de la configuración.

Para instalar la configuración y con el programa apagado descárguese el fichero .sh provisto y ejecútelo con bash.

\$ bash Eiskalt\_Linux.sh

Como alternativa es posible descargarse en su lugar el fichero Eiskalt\_Linux.tar.gz y extraer la carpeta eiskaltdc++ en el directorio .config de tu home.

## Primera ejecución y configuración del cliente EiskaltDC++

Después de instalar la configuración ejecutar "eiskaltdcpp-qt"

\$ eiskaltdcpp-qt

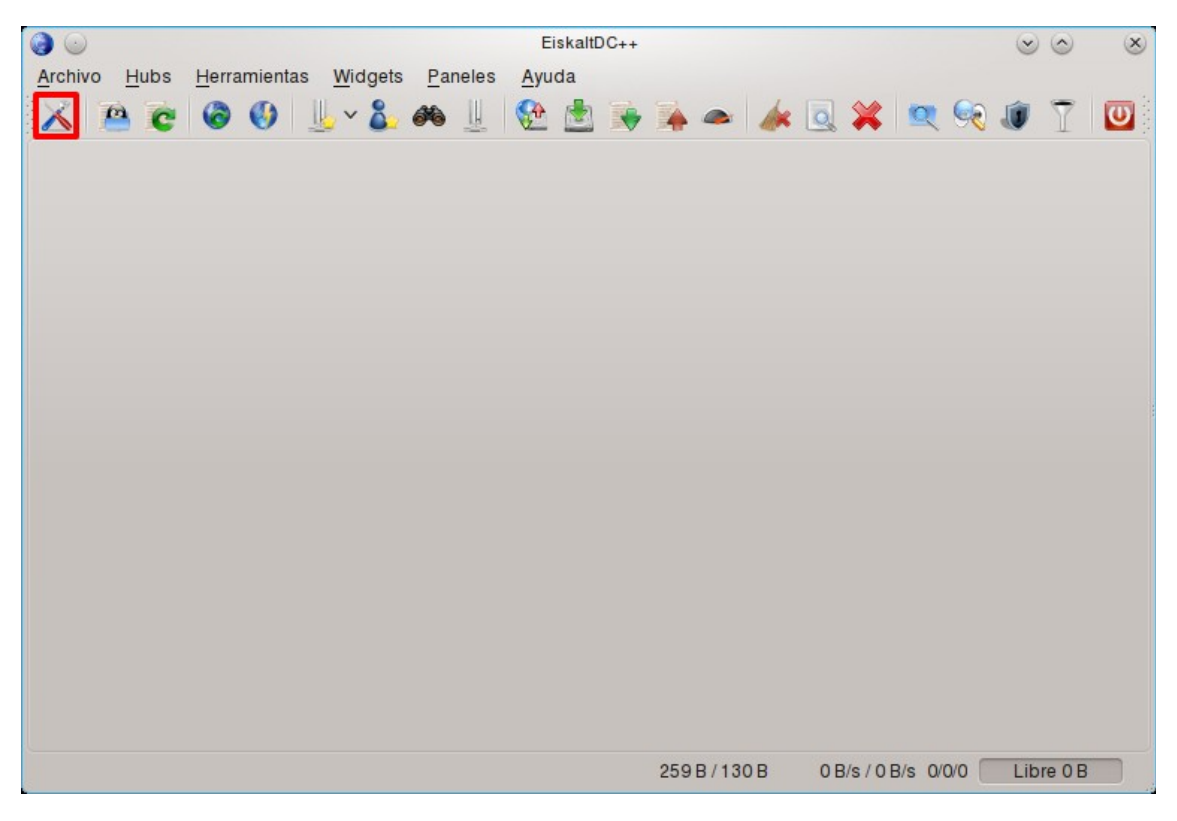

La primera pantalla que aparecerá, tras ejecutar el programa será esta

Pulse el **botón**  $\bigotimes$  que se encuentra arriba a la izquierda y aparecerá la siguiente ventana.

| <ul> <li>O</li> </ul>                                          | Preferencias                               | ی د         | <ul> <li>×</li> </ul> |
|----------------------------------------------------------------|--------------------------------------------|-------------|-----------------------|
| Personales<br>Conexión                                         | Nick                                       |             | - î                   |
| GUI<br>Notificaciones                                          | E-Mail                                     |             |                       |
| Registros<br>Comandos de usuar<br>Accesos rápidos<br>Historial | Descripción                                |             |                       |
|                                                                | Mensaje de ausencia                        |             |                       |
|                                                                | Estoy ausente, te respondere cuando pueda. |             | •3                    |
|                                                                | Ausentar automáticamente tras (min) 60 ᅌ   |             |                       |
|                                                                | Velocidad de linea (subida)                | 1000 ~      | MiB/s                 |
|                                                                | Codificación por defecto del hub           | UTF-8 V     |                       |
| <                                                              |                                            |             | ~                     |
|                                                                |                                            | 🖌 Aceptar 🥝 | Cancelar              |

En esta ventana lo único necesario que se ha de rellenar es el cuadro de texto "**Nick**". El contenido puede ser cualquiera con el que te identifiques o quieres que te identifiquen, es el nombre con el que aparecerás conectado en el Hub y con el que te verán el resto de usuarios.

Los cuadros "**E-mail**" y "**Descripción**" son opcionales y no afectan a la configuración ni al funcionamiento del cliente, se pueden dejar el blanco. El resto de parámetros no hace falta modificarlos.

Tras rellenar los campos pinchar sobre la opción " **Descargas**" del menú

Ajustes de la izquierda y aparecerá:

| <b>3 0</b>                                                                              | Preferencias 📀 😒 😒                                                                 | ×    |  |  |  |
|-----------------------------------------------------------------------------------------|------------------------------------------------------------------------------------|------|--|--|--|
| Personales                                                                              | Descargas Descargar a Cola Avanzado                                                | Ô    |  |  |  |
| Descargas                                                                               | Directorios                                                                        |      |  |  |  |
| GUI<br>Notificaciones<br>Registros<br>Comandos de usuar<br>Accesos rápidos<br>Historial | Directorio de descargas                                                            |      |  |  |  |
|                                                                                         | Usar directorio para archivos incompletos                                          |      |  |  |  |
|                                                                                         | Limites                                                                            |      |  |  |  |
|                                                                                         | 0 Numero máximo de descargas simultaneas (0 = sin limite)                          |      |  |  |  |
|                                                                                         | No descargar nuevos archivos si la velocidad excede de (KiB/s, 0 = sin     limite) |      |  |  |  |
|                                                                                         | Nota: Debido a cambios en las velocidades de descarga, esto no es fiable al 100%   |      |  |  |  |
|                                                                                         | Listas de servidores públicos                                                      |      |  |  |  |
|                                                                                         | Proxy HTTP (solo para lista de hubs)                                               |      |  |  |  |
|                                                                                         | Configurar listas de hubs públicos                                                 |      |  |  |  |
|                                                                                         | Aceptar 🥝 Canc                                                                     | elar |  |  |  |

Aquí lo único que hay que comprobar son los directorios de "**Directorio de Descargas**". En esta carpeta será donde se ubicarán los archivos de las descargas finalizadas.

También hay que comprobar la ruta de **"Usar directorio para archivos Incompletos**" que será el directorio donde se guardarán temporalmente los archivos incompletos que se estén descargando (opcional).

### Consejo

Tras finalizar una descarga, el archivo será completado y copiado a la carpeta de descargas por defecto, se recomienda que estén ubicadas ambas carpetas (la carpeta Temporal y la Descargas) dentro de la misma partición para reducir los tiempos de copia y reducir el consumo de recursos del equipo.

Después de verificar las rutas por defecto y/o modificarlas a su gusto,

pinchar sobre la opción "Compartido" del menú Ajustes de la izquierda

y aparecerá esto:

| 0                                                                                       |                     | Preferencias      |                    |
|-----------------------------------------------------------------------------------------|---------------------|-------------------|--------------------|
| Personales                                                                              | Básico Excepcio     | nes Avanzado      |                    |
| Descargas                                                                               | Ver compartido      | s en vista simple |                    |
| Compartido                                                                              | Dute                | Nembra            |                    |
| GUI<br>Notificaciones<br>Registros<br>Comandos de usuar<br>Accesos rápidos<br>Historial | Ruta                | ∧ : Nombre        | Tamaño             |
|                                                                                         | i otal companido: u | IB                | C                  |
| <                                                                                       |                     |                   |                    |
|                                                                                         |                     |                   | Aceptar 🥝 Cancelar |

En esta pantalla lo que hay que hacer es seleccionar los directorios que se desean compartir con el resto de usuarios del Hub desde el cuadro "Carpetas Compartidas" (Boton derecho -> Añadir).

Tras seleccionar el/los directorios y ponerle un nombre que identifique su contenido pinchas sobre el botón  $\checkmark$  OK.

Una vez finalizada la configuración hay que pulsar el botón  $\checkmark$  Aceptar para guardarla y cerrar la ventana.

| <ul> <li>O</li> </ul>                             | Hubs favoritos :: EiskaltDC++                 |                                |
|---------------------------------------------------|-----------------------------------------------|--------------------------------|
| <u>A</u> rchivo <u>H</u> ubs <u>H</u> erramientas | <u>Widg</u> ets <u>P</u> aneles <u>A</u> yuda |                                |
| 🔀 🖻 🖻 🙆 🚯 🗍                                       | U 💫 🍋 🎚 🔮 📩 🙀 📥 🖌                             | k 🗟 💥 🔍 🍕 🔊 🍸 🔟                |
| 📙 Hubs favoritos 💥                                | Hub de la lan - ados://hub milan org:2780/    |                                |
| Conectar autc A Nombre                            | Descripcion Direccion Nick                    | Contraseña Descripción del Cod |
| Hub de la lan                                     | Cliente Preco adcs://hub.mil                  | ****** UTF                     |
|                                                   |                                               |                                |
|                                                   |                                               |                                |
|                                                   |                                               |                                |
|                                                   |                                               |                                |
|                                                   |                                               |                                |
|                                                   |                                               |                                |
|                                                   |                                               |                                |
|                                                   |                                               |                                |
|                                                   |                                               |                                |
|                                                   |                                               |                                |
| <                                                 |                                               |                                |
| 19 🗶 🗶 🥹                                          |                                               |                                |
|                                                   | 259 B / 130 B                                 | 0 B/s / 0 B/s 0/0/0 Libre 0 B  |

A partir de la versión 2.2.8 es posible pulsar la flecha hacia abajo que aparece junto al **icono** J y pulsar la **opción** que sale.

En versiones anteriores es necesario pulsar el icono 🍌 para abrir la

ventana de

**Hubs Favoritos** y hacer doble click sobre el **nombre** del hub para

conectarse.

Las siguientes veces que inicies el programa, no será necesario configurarle nada y automáticamente se conectará al hub de la Party.

Ya está configurado el cliente y listo para conectarse al hub de la Party, a disfrutar y compartir mucho y sobre todo respeta las normas del hub.

Si tienes algún problema pregunta a los de tu alrededor que lo más seguro que sabrán cómo solucionarlo, si no, pregunta a un Operador del Hub (los usuarios con una llave) o en el canal de soporte.